## HOW TO – ASSIGN USER ID'S TO ALLOW USERS TO LEAVE NOTES AND APPEAR ON DAILY SIGN-OFF

1. Log into <u>www.virtualmanagerlog.com</u>

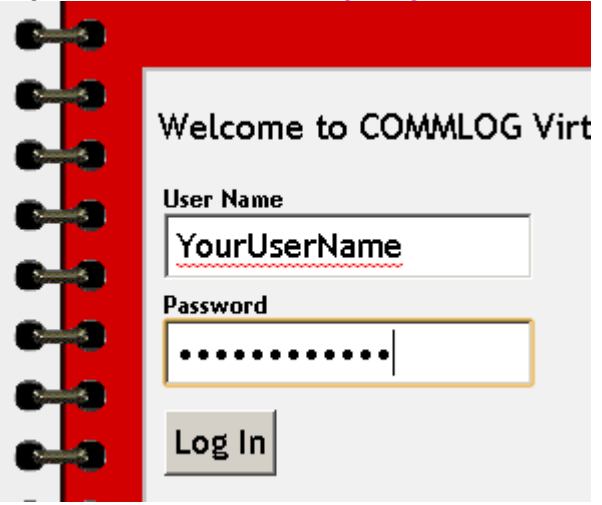

2. Scroll to the bottom of the page and click Store Administration

<u>Home</u> • <u>Store Administration</u> • <u>Change Store</u>

© Copyright 2010 Catalyst LLC | All Rights Reserved

3. Click Staff Maintenance

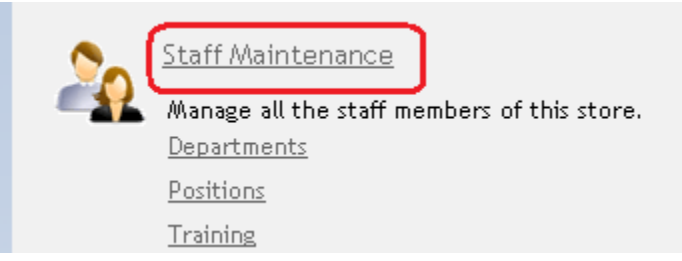

4. If the user appears in the list, click Edit. If the user is not yet set up, click Add NEW Staff Member

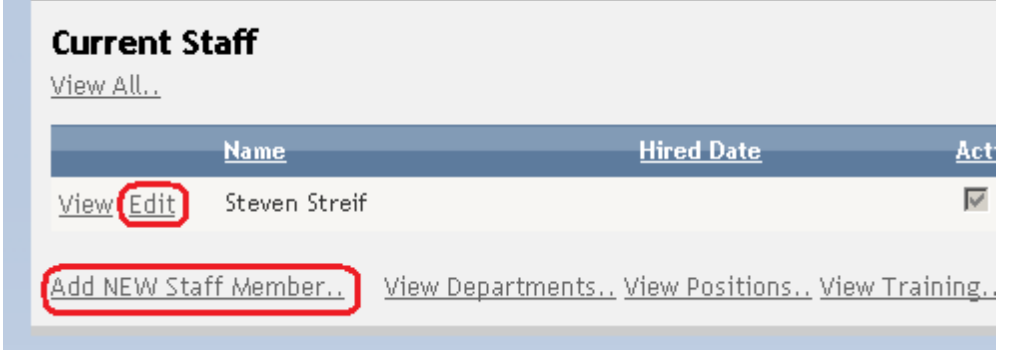

5. Complete the information. Be sure to choose User Name, choose Position, enter Wage, click Add, click Update.

| Edit/Update Staff Member     |                 |                            |
|------------------------------|-----------------|----------------------------|
| First Name                   | Last Name       | User Name                  |
| Steven                       | Streif          | steven                     |
| Home Phone                   | Cell Phone      | Pager                      |
| Address                      |                 |                            |
| City                         | State/Province  | Zip/Postal Code            |
| Hired Date                   | Terminated Date | Photo                      |
|                              |                 | Choose File No file chosen |
| Birth Date                   | ssn/sin         | NO THE CHOSEN              |
|                              |                 |                            |
| Email                        |                 |                            |
|                              |                 |                            |
| Employee Number              | ls Active<br>🔽  |                            |
| Emergency Contact            | Emergency Phone |                            |
| Assigned Positions           |                 |                            |
| Position                     | Wage Туре       |                            |
| <u>Update Remove</u> Manager | N/A / Year      | -                          |
| Add - Select Posi            | tion -          |                            |
| Add NEW Staff Position       |                 |                            |
|                              |                 |                            |
| <u>Update</u> Cancel         |                 |                            |

6. The user name will now appear in the drop-down list when leaving notes.

| dd Total Note   |   |
|-----------------|---|
|                 |   |
|                 |   |
|                 |   |
|                 |   |
|                 | , |
| Steven Streif 💌 |   |

7. The user name will also appear in the Daily Sign Off section

| Daily Sign-Off |  |
|----------------|--|
|                |  |
| Steven Streif  |  |